BT-Q1200 Super 99® GPS Travel Recorder

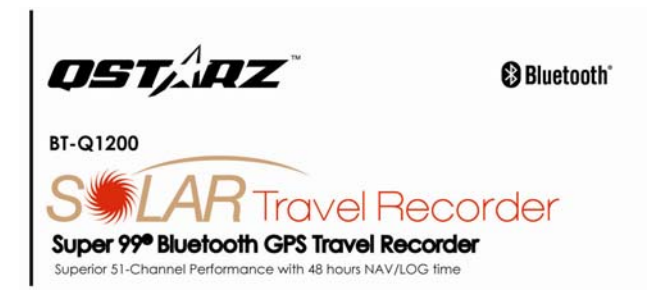

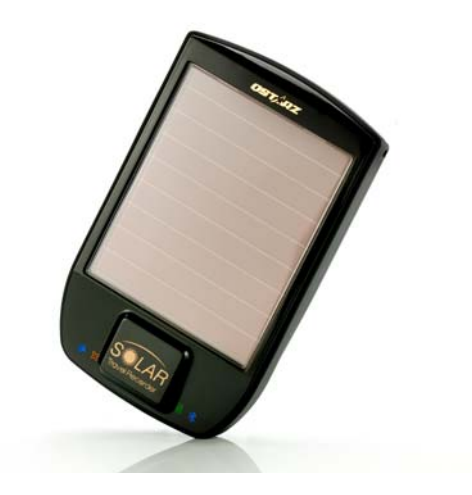

## **Table of Contents**

| 1. OVERVIEW                                                         | 2    |
|---------------------------------------------------------------------|------|
| 2. PRODUCT NOTICE                                                   | 2    |
| 3. FEATURES                                                         |      |
| 4. PRODUCT SPECIFICATION                                            | 4    |
| 5. HARDWARE INTRODUCTION                                            | 5    |
| 5-1. Appearance                                                     | 5    |
| 5-2. Hardware Function                                              | 5    |
| 5-3. BATTERY INSTALLATION                                           | 6    |
| 5-4. LED INDICATORS                                                 | 8    |
| 5-5. FUNCTION OF AUTO ON-OFF (POWER SAVING MODE)                    | 9    |
| 6. SETUP BT-Q1200                                                   | 9    |
| 6-1. INSTALL USB DRIVER                                             | 9    |
| 6-2. INSTALL THE SOFTWARE UTILITY FOR BT-Q1200.                     | 10   |
| 6-3. INSTALL GOOGLE EARTH                                           | 14   |
| 7. START TO USE                                                     | 14   |
| 7-1. FULLY CHARGE THE BATTERY WHEN USING AT THE FIRST TIME          | 14   |
| 7-2. CONNECT BT-Q1200 WITH YOUR PC                                  | 14   |
| 7-3. START THE SOFTWARE UTILITY                                     | 15   |
| 8. USEFUL REFERENCE APPLICATIONS ON THE INTERNET                    | 37   |
| 8-1. LOCR GPS PHOTO                                                 | 37   |
| 8-2. GPSBABEL                                                       | 38   |
| 8-3. SPORTSMATE                                                     | 39   |
| 8-4. ЈЕТРНОТО ЅТИДІО                                                | 40   |
| 8-5. VEOGEO                                                         | 41   |
| 9. TROUBLE SHOOTING                                                 | 42   |
| 10. APPENDIX                                                        | 43   |
| 10-1. ACTIVATE THE BLUETOOTH FUNCTION IN YOUR PDA/SMART PHONE OR PO | C 43 |
| 10-2. CREATE BLUETOOTH SETTING (WINDOWS MOBILE 5 FOR POCKET PC)     | 44   |
| 10-3. START YOUR NAVIGATION SOFTWARE                                | 49   |
| 10-4. SAFETY NOTICES                                                | 50   |

## 1. Overview

Thank you for choosing Qstarz Super 99<sup>®</sup> **BT-Q1200** - Bluetooth Solar GPS Travel Recorder, built-in new generation GPS chipset MTK with 51 channels performance for your navigation and travel log, and also, provides stand-alone logging up to 200,000 records with 48 hrs recording under sufficient sunlight, and supports Smart Power control for power saving to extend usage time even more. Besides, **BT-Q1200** software utility supports multi-condition setting which allows you to customize and personal travel record by 3-level detail adjustment and provides download, save, and split to arrange tracking record; moreover, you can display travel path directly on Google Earth and combine geography information with photos by Geotagging.

## 2. Product Notice

- Please take out the battery and store it in dry/cool places when not use for a long period.
- If BT-Q1200 isn't used in temperature between -10°C ~ 60°C, its battery charging capability will decrease. Leave the BT-Q1200 far from heat or high temperature environment. And also, do not expose your BT-Q1200 in temperature higher than 140°F/60°C to prevent the battery inside BT-Q1200 from overheating, exploding or burning itself. The Lithium battery inside the BT-Q1200 should be recycled.
- It is recommended to turn BT-Q1200 off in the hospital. Wireless GPS receiver may interfere with the medical equipments which use radio frequency.
- The manufacturer assumes no responsibility for any damages and loss resulting from the use of this manual, or from deletion of data as a result of malfunction, dead battery, or from misuse of the product in any way.
- Please clean the unit with a dry and clean soft close. Do not use harsh cleaning solvents, chemicals, alcohol, or strong detergents.
- Do not attempt to open BT-Q1200 by yourself. Unauthorized hacking may damage the unit, and void your warranty.

## 3. Features

- Super 99<sup>®</sup> Bluetooth GPS Travel Recorder with 51ch performance and 48hrs navigation time (\*1)
- Adopt MTK chipset with high sensitivity -158dBm with fast FFTT
- The innovative GPS Travel Recorder to adopt solar panel with the slim type designed
- Dual Power Supply Built in rechargeable Li-Ion battery & Solar power
- Support "One Touch" to turn On/Off LOG mode
- Stand-Alone travel recorder to log up to 200,000 records (\*2)
- Provide PC utility with friendly UI and Multi-Language
- Support Multi-Mode setting to record data Vehicle, Bicycle, Jog)
- Draw your navigation path immediately on Google Earth as default
- Support GeoTagging function for digit photo and generate KMZ file easily
- Active NMEA protocol VTG / GLL manually via Qstarz setup tool
- · Save the travel records as GPX / PLT / CSV / NMEA / Google Earth file format
- Support WAAS+EGNOS+MSAS
- Auto On-Off function for smart power control
- Personal/Portable Navigation (PDA, Smartphone, PC, etc.)
- \*1 BT-Q1200 can be extended up to 48 hours usage under enough sunlight (24 days usage with 2 hours navi per day)
- \*2 The waypoints would be decreased when the more options of Log Format are selected

## 4. Product Specification

| General                                                       |                                                                        |  |  |  |
|---------------------------------------------------------------|------------------------------------------------------------------------|--|--|--|
| GPS Chip                                                      | MTK GPS Module                                                         |  |  |  |
| Frequency                                                     | L1, 1575.42MHz                                                         |  |  |  |
| C/A Code                                                      | 1.023MHz chip rate                                                     |  |  |  |
| Channels                                                      | 51-CH Performance                                                      |  |  |  |
| Antenna (Internal)                                            | Built-in patch antenna with LNA                                        |  |  |  |
| Sensitivity                                                   | Tracking -158dBm                                                       |  |  |  |
| Datum                                                         | WGS84                                                                  |  |  |  |
|                                                               | Performance Characteristic                                             |  |  |  |
| Position                                                      | Without aid: 3.0m 2D-RMS                                               |  |  |  |
| Accuracy                                                      | <3m CEP(50%) without SA (horizontal)<br>DGPS (WAAS, ENGOS, MSAS): 2.5m |  |  |  |
| Velocity                                                      | Without aid: 0.1m/s, DGPS (WAAS, ENGOS, MSAS): 0.05m/s                 |  |  |  |
| Time                                                          | 50 ns RMS                                                              |  |  |  |
| Cold/Warm/Hot Start 36/33/1 sec, average                      |                                                                        |  |  |  |
| Dynamic Condition                                             |                                                                        |  |  |  |
| Altitude                                                      | <18,000m                                                               |  |  |  |
| Velocity                                                      | <515m/sec                                                              |  |  |  |
| Acceleration                                                  | <4g                                                                    |  |  |  |
| Protocol                                                      |                                                                        |  |  |  |
| GPS Output Data                                               | NMEA 0183 (V3.01) -GGA, GSA, GSV, RMC (Default)<br>VTG, GLL(Optional)  |  |  |  |
| Baud Rate 115,200 bps                                         |                                                                        |  |  |  |
| Power                                                         |                                                                        |  |  |  |
| Built-in rechargeable Li-io                                   | n battery, Up to 48 hrs by dual power                                  |  |  |  |
| Bluetooth                                                     |                                                                        |  |  |  |
| Standard                                                      | Fully compliant with Bluetooth V1.2                                    |  |  |  |
| Bluetooth Profile Serial Port Profiles (SPP), Up to 15 meters |                                                                        |  |  |  |
| Others                                                        |                                                                        |  |  |  |
| Size / Weight                                                 | 88.5 (L) X 56 (W) X 13.5 (H) mm/ 64g (battery included)                |  |  |  |
| Operating Temperature                                         | - 10 ℃ to + 60 ℃                                                       |  |  |  |
| Storage Temperature                                           | - 20 ℃ to + 60 ℃                                                       |  |  |  |
| Charging                                                      | 0 °C to + 45 °C                                                        |  |  |  |

BT-Q1200 Super 99® GPS Travel Recorder

## 5. Hardware Introduction

## 5-1. Appearance

- 1. Power jack (mini USB type)
- 2. Power Button (ON/OFF/Enable LOG mode/Disable LOG mode)
- 3. Battery status LED (Red/Green)
- 4. Bluetooth status LED (Blue)
- 5. GPS status LED (Orange)
- 6. LOG status LED (Blue)
- 7. Internal antenna
- 8. Solar panel (Auxiliary power source)

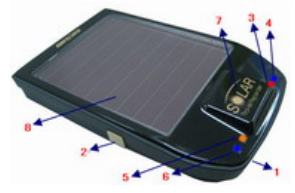

## 5-2. Hardware Function

| Hardware Function                  | Description                                                                                                    |
|------------------------------------|----------------------------------------------------------------------------------------------------|
| Power Jack                         | Take the power cable and connect it to the power jack (mini USB type) for charging only                                                               |
| Power Button (On)                  | Press power button and hold for 3 sec to power<br>BT-Q1200 on.                                                                                        |
| Power Button (Off)                 | Press power button and hold for 3 sec to power<br>BT-Q1200 off                                                                                        |
| Power Button<br>(Enable Log mode)  | After power BT-Q1200 on, press power button once to<br>enable log mode. Then BT-Q1200 would start logging<br>with the blinking LOG status LED (blue). |
| Power Button<br>(Disable Log mode) | Press power button again to disable log mode. The LOG status LED (blue) would be off, and stop logging.                                               |

## 5-3. Battery installation

#### - Put Battery in place:

1. Press the PUSH button on the bottom side of the unit

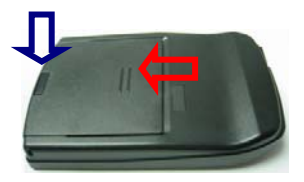

2. Pull out the battery cover. Insert battery in the unit

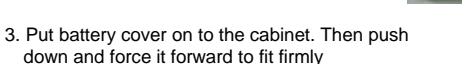

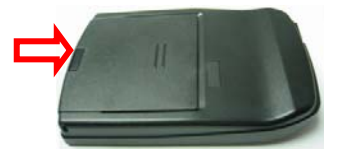

- Take Battery out: 1. Press the PUSH button on the bottom side of the unit

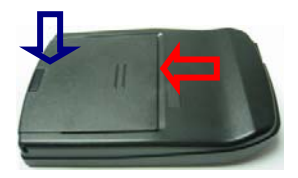

2. Pull out the battery cover and take out the battery from the unit.

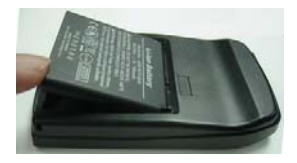

### - Charging your battery

For the first time using the BT-Q1200, please charge battery until it is fully charged. Take the power cable and connect it to the power jack (mini USB type) and recharge through USB cable, travel charger, or car cigarette adaptor. This will begin to charge the battery. Charging time is about 3 hours typically.

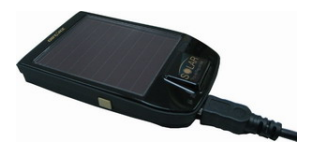

- When the Power LED is Red, battery power is low status. Please recharge.
- When the Power LED is Green, the battery is under charging mode.
- When the Power LED is blinking, the battery is fully charged.

### 5-4. LED Indicators

| LED Status           |              | Flash                                                                                                    | ON                                                 | OFF                                        |
|----------------------|--------------|----------------------------------------------------------------------------------------------------|----------------------------------------------------|--------------------------------------------|
| Power<br>(Red/Green) | C.1111       | Low Power (Red)<br>Fully charged (Green)                                                                    | Recharging<br>(Green)                              |                                            |
| Bluetooth<br>(Blue)  | $\gg$        | Flash per 2 sec.: Bluetooth<br>connected and transmitting<br>Mode<br>Flash per 5 sec.: Power<br>saving mode | Not<br>connected<br>/Pairing                       | GPS not<br>powered /<br>Enable<br>Log Mode |
| GPS<br>(Orange)      | $\bigotimes$ | <u>Flash per 1 sec.(Orange)</u> :<br>GPS position is fixed,<br>Navigation                                   | Detecting<br>Satellite, GPS<br>position not<br>fix | GPS not powered                            |
| Log (Blue)           | ШŃ           | Enable Log mode                                                                                             |                                                    | Disable<br>Log mode                        |

## 5-5. Function of Auto On-Off (Power saving mode)

BT-Q1200 supports **Auto On-Off** (Power saving mode). It can automatically enter sleeping mode after the Bluetooth connectivity is turned off, so the Blue LED will turn to flash every 5 seconds. Thus you can always power it on with very low power consumption.

Under power saving mode, when detecting Bluetooth is being connected, BT-Q1200 will auto wake up itself and the blue LED will turn to flash every 2 seconds and GPS Orange LED will be also On.

Note: Power saving mode would not function when log is enabled.

## 6. Setup BT-Q1200

## 6-1. Install USB Driver

#### NOTE:

The USB driver of BT-Q1200 only supports Microsoft Windows system (Win XP / Win Vista).

1. Please insert the Driver CD to your computer, and find the folder "USBDriver\Windows\_2K\_XP\_S2K3\_Vista". Double click "CP210xVPInstaller.exe" to install the USB driver.

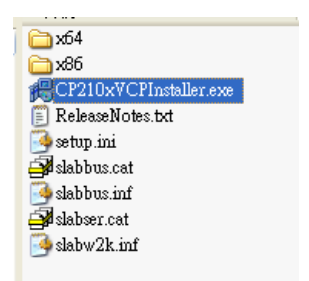

2. System would pop up the driver installation dialog. Please click <Install> to install the driver.

| 😤 Silicon Laboratories CP210x USB to                      | UART Bridge Driver Installer 🛛 🔀 |
|-----------------------------------------------------------|----------------------------------|
| Silicon Laboratories<br>Silicon Laboratories CP210x USB 1 | o UART Bridge                    |
| Installation Location:                                    | Driver Version 4.40              |
| C.\Program Files\Silabs\MCU\CP210x\                       |                                  |
| Change Install Location                                   | Install Cencel                   |

3. After completing the installation, please click <Yes> to restart your computer for taking effect of new setting. Driver installation dialog will show up. Please click <Install> to install the driver.

| System 9 | Settings Change 🛛 🕅 🕅                                                    |
|----------|--------------------------------------------------------------------------|
| ?        | You must restart your computer before the new settings will take effect. |
|          | Do you want to restart your computer now?                                |
|          | Yes No                                                                   |

### 6-2. Install the software utility for BT-Q1200.

1. Please insert the Driver CD to your computer, and find the folder "Utility". Double click "setup.exe" to install the software utility.

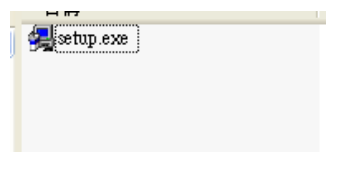

2. System would pop up the utility installation dialog. Please click <Next> for the next step.

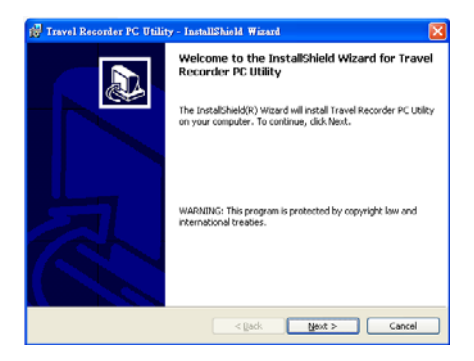

3. Please select "I accept the terms in the license agreement", and then click <Next> to the next step.

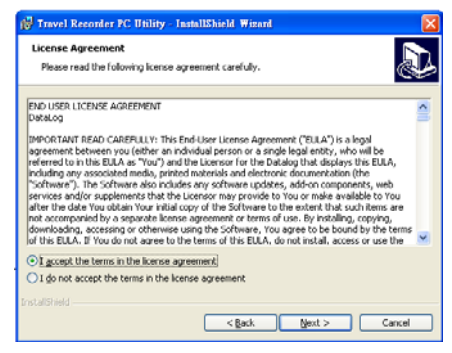

4. Please entry user name and organization and then click <Next> to the next step. (You can also click <Next> directly without any entry)

| 🛃 Travel Recorder PC Utility - InstallShield Wizard                                   |              |
|---------------------------------------------------------------------------------------|--------------|
| Customer Information<br>Please enter your information.                                |              |
| ∐ser Name:                                                                            |              |
| Organization:                                                                         |              |
|                                                                                       |              |
| Install this application for:                                                         |              |
| <ul> <li>Anyone who uses this computer (all users)</li> <li>Only for me ()</li> </ul> |              |
| TeachelChield                                                                         |              |
| Linscaloniela                                                                         | ext > Cancel |

5. Please select "Typical" and then click <Next> to the next step.

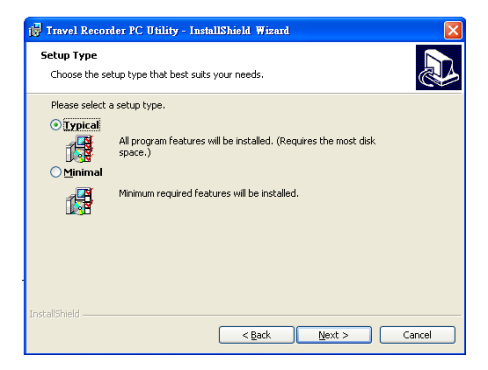

6. Check again if all the settings are correct. Then please click <Install> to start the utility installation.

| 🛃 Travel Recorder PC Utility - InstallShield Wizard                                                                                     | X |
|----------------------------------------------------------------------------------------------------|---|
| Ready to Install the Program The wizard is ready to begin installation.                                                                 | Þ |
| If you want to review or change any of your installation settings, click Back. Click Cancel to<br>exit the wizard.<br>Current Settings: |   |
| Setup Type:<br>Typical                                                                                                    |   |
| Destination Folder:<br>C:\Program Files\Qstarz\                                                                                         |   |
| User Information:<br>Name:<br>Company:                                                                                                  |   |
| InstalShield                                                                                                    |   |

7. When the utility installation is completed, please click <Finish> to exit the installation dialog.

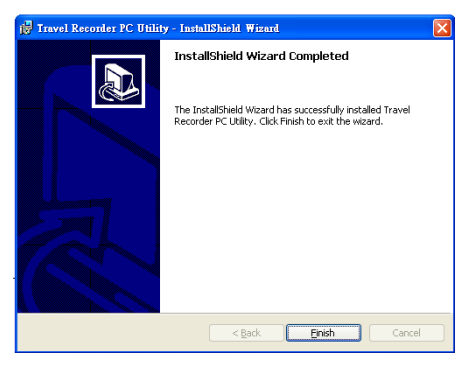

### 6-3. Install Google Earth

BT-Q1200 supports showing your travel path directly on Google Earth. Please go to <u>http://earth.google.com</u> for the free download of Google Earth, and then install it to your computer. For the operation procedure of Google Earth, please refer to <u>http://earth.google.com/support/</u>

## 7. Start to use

### 7-1. Fully charge the battery when using at the first time

A fully charged battery with solar power can last up to 48 hours continuously operation (under optimum conditions and sufficient light).

## 7-2. Connect BT-Q1200 with your PC

- 1. Please connect BT-Q1200 with your PC by mini USB cable.
- 2. Power on BT-Q1200 and switch it to start logging

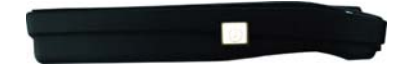

3. Check the COM port no. your PC is assigned for BT-Q1200.

#### NOTE:

Before checking the COM port, please make sure USB driver has been installed properly.

- 3.1 Go to <Start> \ <Settings> \ <Panel Control> \ <Performance and Maintenance> \ <System>
- 3.2 Select <Hardware> tab and then click <Device Manager>
- 3.3 Expand the <Ports (COM & LPT)> and check "CP210x USB to UART Bridge Controller" to see which COM port is for BT-Q1200. (COM4 is for example)

#### BT-Q1200 Super 99® GPS Travel Recorder

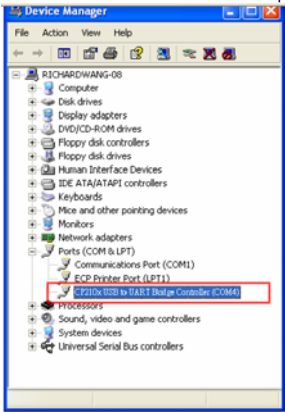

## 7-3. Start the software utility

#### NOTE 1:

Before starting the software utility, please make sure that the USB driver and the software utility has been installed properly. And also, make sure that BT-Q1200 is already connected to your PC by mini USB cable, power it on, and switch it to start logging or BT-Q1200 would enter sleep mode after few minutes. NOTE 2:

PC Utility V3 only supports BT-Q1200. Any intention to use PC Utility V3 connecting GPS units other than BT-Q1200 would result in software disconnection automatically.

1. Click from <Start> \ <All Programs> \ <Qstarz Travel Recorder V3> \ Travel Recorder PC Utility V3.

2. < CONFIGURATION > \ <Connection>

## BT-Q1200 Super 99<sup>®</sup> GPS Travel Recorder Establish the communication between BT-Q1200 and your PC.

- 2.1 Click < CONFIGURATION > tab \ <Connection> button.
- 2.2 Select COM port (refer to 7-2, item 3) and set the baud rate to 115200.
- 2.3 Click <Connect> button to establish the communication between BT-Q1200 and your PC.

| R Contra DPE Travel Recenter PC Distry 🔽 🗖 🔀 |                                   |               | Click "Scan" button to<br>search available COM |  |  |
|----------------------------------------------|-----------------------------------|---------------|------------------------------------------------|--|--|
| Configuration                                | Satellite info                    | Photo Manager | port for your selection                        |  |  |
| Chei                                         | Com Port Coul<br>Baud Rate 115200 | a see         |                                                |  |  |
| OST/AZ                                       | Disconnect                        | Connect       |                                                |  |  |

#### 3. < CONFIGURATION > \ <User Mode>

BT-Q1200 utility provides three user modes (Basic / Advanced / Professional) for your personal setting. You can complete the settings by each user mode per your requirement. Setup the user mode for your personal setting before logging your travel path.

#### NOTE 1:

The new setting has to erase all the data in the memory. During setting process, BT-Q1200 will stop logging and start logging again after setting completed.

#### NOTĖ 2:

- Basic Mode usually is for your daily log.
- Advanced Mode can help you to measure the speed for your needs.
- If you need more detail information for the specific purpose, you can use

BT-Q1200 Super 99<sup>®</sup> GPS Travel Recorder

Professional Mode to complete your settings.

- 3.1 Click < CONFIGURATION > tab \ <User Mode> button.
- 3.2 Select one of user modes (Basic / Advanced / Professional) for personal setting
  - 3.2.1 Basic Mode provides simple setting for you. Select the transportation gear (Vehicle / Bicycle / Jog) you will use, and then click <SET> to set specific values to BT-Q1200. The detail is as following.

| Basic Mode                 | AutoLog Option   | Output<br>Period | Log Format              |
|----------------------------|------------------|------------------|-------------------------|
| Log for Vehicle<br>(3 sec) | Log every 3 sec  | GGA,             | UTC, VALID,             |
| Log for Bicycle<br>(5 sec) | Log every 5 sec  | GSA,<br>GSV,     | LATITUDE,<br>LONGITUDE, |
| Log for Jog<br>(10 sec)    | Log every 10 sec | RMC              | RCR                     |

| Configuration | (R 5) | atellite info                                 | DataLog I                                                                  | list   | Photo Manager |
|---------------|-------|-----------------------------------------------|----------------------------------------------------------------------------|--------|---------------|
| Correction    | Basic | Advanced<br>asic Mode<br>* Log fo<br>C Log fo | Professional<br>or vehicle (3 Sec)<br>or bycycle (5 Sec<br>or jog (10 Sec) | ,<br>) |               |
| er.407        |       |                                               |                                                                            | -      | Set           |

3.2.2 Advanced Mode let you setup two parameters. Select the transportation

 $$\rm BT-Q1200\ Super\ 99^{\odot}\ GPS\ Travel Recorder gear (Vehicle / Bicycle / Jog) you will use and you can modify the default value for your requirement, and then click <SET> to set the updating and specific value to BT-Q1200. The detail is as below.$ 

#### Log for Vehicle

| Advanced Mode                     | AutoLog Option                       | Output<br>Period    | Log Format                                                   |
|-----------------------------------|--------------------------------------|---------------------|--------------------------------------------------------------|
|                                   | Time: 1~999<br>(3 secs as default)   | GGA,                | UTC, VALID,<br>LATITUDE,                                     |
| Log for Vehicle<br>(Time + Speed) | Speed: 10~999<br>(60km/h as default) | GSA,<br>GSV,<br>RMC | LONGITUDE,<br>HEIGHT, SPEED,<br>RCR, DISTANCE,<br>NSAT, HDOP |

How BT-Q1200 log waypoints with the settings (3secs, 60 km/h)

- When the speed is below 60km/h, BT-Q1200 would log one waypoint per 3 seconds.
- When the speed is above 60km/h, it would log one waypoint per second.

#### Log for Bicycle

| Advanced Mode         | AutoLog Option                        | Output<br>Period    | Log Format                                                   |
|-----------------------|---------------------------------------|---------------------|--------------------------------------------------------------|
| Log for Bicycle       | Distance: 10~9999<br>(40m as default) | GGA,                | UTC, VALID,<br>LATITUDE,                                     |
| (Distance +<br>Speed) | Speed: 10~999<br>(25km/h as default)  | GSA,<br>GSV,<br>RMC | LONGITUDE,<br>HEIGHT, SPEED,<br>RCR, DISTANCE,<br>NSAT, HDOP |

How BT-Q1200 log waypoints with the settings (40m, 25 km/h)

- When the speed is below 25km/h, BT-Q1200 would log one waypoint per 40 meters.
- When the speed is above 25km/h, it would log one waypoint per second.

#### Log for Jog

| Advanced Mode              | AutoLog Option                        | Log Option Output<br>Period |                          |
|----------------------------|---------------------------------------|-----------------------------|--------------------------|
| Log for Jog<br>(Distance + | Distance: 10~9999<br>(30m as default) | GGA,<br>GSA.                | UTC, VALID,<br>LATITUDE. |
| Speed)                     | Speed: 10~999                         | GSV,                        | LONGITUDE,               |

BT-01200 Super 99<sup>®</sup> GPS Travel Recorder

|                                                             | -                   |     |                |  |
|-------------------------------------------------------------|---------------------|-----|----------------|--|
|                                                             | (10km/h as default) | RMC | HEIGHT, SPEED, |  |
|                                                             |                     |     | RCR, DISTANCE, |  |
|                                                             |                     |     | NSAT, HDOP     |  |
| How BT-Q1200 log waypoints with the settings (30m, 10 km/h) |                     |     |                |  |

- When the speed is below 10km/h, BT-Q1200 would log one waypoint per 30 meters.
- When the speed is above 10km/h, it would log one waypoint per second.

| Qutarz 075 Travel Recorder 70<br>File Configuration View Tool Le | Ublity<br>agaige Bolp                        |               |
|------------------------------------------------------------------|----------------------------------------------|---------------|
| 🕖 Configuration                                                  | 🚱 Satellite Info 📝 DataLog List              | Photo Manager |
| Connection                                                       | Basic Advanced Professional                  |               |
| User Mode                                                        | Log every second(s)<br>Log over 60 KM/h      |               |
| Other                                                            | C Log for bicycle                            |               |
|                                                                  | Log every 40 second(s)<br>Log over 25 KM/h   |               |
|                                                                  | C Log for jog                                |               |
|                                                                  | Log every 30 second(s)<br>Log over 10 KM/h B |               |
| OST, AZ                                                          |                                              | Set           |

3.2.3 Professional Mode provides three sections for your detailed settings manually, including Output Period, AutoLog Option, and Log Format. After complete all settings, click <SET> to set the values to BT-Q1200. The detail is as below

#### (1) Output Period

#### - Description

- 1. NMEA setting here only affects the NMEA sentences for navigation. There's nothing to do with data recording.
- 2. The default settings: GGA, GSA, GSV, RMC
- 3. Check the checked box of GLL, VTC, ZDA to enable the protocol.
- 4. Adjust the Period (s) for sentence update rate (For example, GLL (3)

BT-Q1200 Super 99 $^{\circ}$  GPS Travel Recorder means GLL sentence is updated per 3 seconds.

| Contarz 075 Travel Recorder FC Utility |                              |                |               |  |  |
|----------------------------------------|------------------------------|----------------|---------------|--|--|
| File Configuration View Tool Le        | agungs Help                  |                |               |  |  |
|                                        | Satellite Info               | 📝 DataLog List | Photo Manager |  |  |
| Connection                             | Basic Advanced Profe         | ssional        |               |  |  |
| User Mode                              | NMEA Sentence                | Sec/Hz         |               |  |  |
| Other                                  | GGA<br>GLL                   | 1              |               |  |  |
|                                        | GSA                          | 1              |               |  |  |
|                                        | GSV                          | 1              |               |  |  |
|                                        | RMC                          | 1              |               |  |  |
|                                        | VTG                          | 1              |               |  |  |
|                                        | ZDA                          | 1              |               |  |  |
|                                        |                              |                |               |  |  |
|                                        |                              |                | Set           |  |  |
|                                        |                              |                |               |  |  |
|                                        | Output Period AutoLog Option | Log Format     |               |  |  |

#### (2) AutoLog Option

#### - Description

- 1. Provide three conditions (Time, Distance, Speed) for setting your log interval.
- 2. Support multi-settings (Time+Distance+Speed) for your log interval.
- 3. Time interval is between 1~999 second(s).
- 4. Distance interval is between 10~9999 meters.
- 5. Speed interval is between 10~999 km/h.

|            | C: Sataline into | . 🗾 📈                                   | Data Log L                                         | in . | Photo Ma                       | nager |
|------------|------------------|-----------------------------------------|----------------------------------------------------|------|--------------------------------|-------|
| Connection | Basic Advanced   | Invery<br>Log every<br>g over<br>terval | (<br>10<br>10<br>(10<br>(10)<br>(- 999<br>(- 9995) | 0 0  | saccond(s)<br>meter(s)<br>sm/h |       |
|            | 10 <- Distanc    |                                         |                                                    |      |                                |       |

#### - How BT-Q1200 log waypoints with different settings

| AutoLog Setting                                 | Description                                                                                                    |
|-------------------------------------------------|----------------------------------------------------------------------------------------------------|
| Log every X seconds                             | BT-Q1200 would log one waypoint per X seconds.                                                                                                    |
| Log every Y meters                              | BT-Q1200 would log one waypoint per Y<br>meters.                                                                                                    |
| Log over Z km/h                                 | When the speed is above Z km/h, it would log one waypoint per second.                                                                                                    |
| 1. Log every X seconds<br>2. Log every Y meters | BT-Q1200 would log one waypoint per X<br>seconds or per Y meters, depends on which<br>condition meets the setting (distance / time)<br>first.                                                 |
| 1. Log every X seconds<br>2. Log over Z km/h    | <ul> <li>When the speed is below Z km/h,<br/>BT-Q1200 would log one waypoint per X<br/>seconds.</li> <li>When the speed is above Z km/h, it<br/>would log one waypoint per second.</li> </ul> |
| 1. Log every Y meters<br>2. Log over Z km/h     | <ul> <li>When the speed is below Z km/h,<br/>BT-Q1200 would log one waypoint per Y<br/>meters.</li> <li>When the speed is above Z km/h, it</li> </ul>                                         |

BT-Q1200 Super 99® GPS Travel Recorder

|                                                                       | would log one waypoint per second.                                                                                                    |
|-----------------------------------------------------------------------|----------------------------------------------------------------------------------------------------|
| 1. Log every X seconds<br>2. Log every Y meters<br>3. Log over Z km/h | <ul> <li>When the speed is below Z km/h, it would<br/>log one waypoint per Y meters or per X<br/>seconds, depends on which condition<br/>meets the setting (distance / time) first.</li> <li>When the speed is above Z km/h, it<br/>would log one point per second.</li> </ul> |

#### (3) Log Format

#### - Description

- 1. Setup which information you want to record for each logging point.
- 2. The default recording fields are UTC, VALID, LATITUDE, LONGITUDE, HEIGHT, SPEED, RCR, and DISTANCE.

#### - The table of Format Type

| Format<br>Type | Item        | Description                                                                                                    |  |
|----------------|-------------|----------------------------------------------------------------------------------------------------|--|
| UTC            | Date/Time   | Universal Coordinated Time,<br>formerly GMT or Greenwich Mean<br>Time.                                                                                 |  |
|                | Mili-second | Mili-second                                                                                                    |  |
| Fix Mode       | VALID       | Data fix or not                                                                                                    |  |
|                | Latitude    | A north/south measurement of<br>position perpendicular to the earth's<br>polar axis.                                                                   |  |
| Navigation     | Longitude   | An east/west measurement of<br>position in relation to the Prime<br>Meridian, an imaginary circle that<br>passes through the north and south<br>poles. |  |
|                | Height      | The altitude of a place above sea<br>level or ground level.                                                                                            |  |
|                | Speed       | Rate of motion                                                                                                    |  |
|                | Heading     | The compass direction in which the<br>longitudinal axis of a ship or aircraft                                                                          |  |

BT-Q1200 Super 99<sup>®</sup> GPS Travel Recorder

|                          |           | points                                                                     |  |
|--------------------------|-----------|----------------------------------------------------------------------------|--|
| Differential             | DSTA      | DGPS station ID number                                                     |  |
| Data                     | DAGE      | Time in seconds since last DPGS update                                     |  |
|                          | PDOP      | (Positional Dilution Of Precision) ;<br>Position accuracy; 3D-coordinates  |  |
| DOP                      | HDOP      | (Horizontal Dilution Of Precision);<br>horizontal accuracy; 2D-coordinates |  |
|                          | VDOP      | (Vertical Dilution Of Precision);<br>vertical accuracy; height             |  |
| Method                   | RCR       | Record method: Speed/ Time/<br>Distance/ POI Button                        |  |
|                          | NSAT      | Number of Satellite (in Used, in View)                                     |  |
| 0                        | SID       | Satellite ID                                                               |  |
| Satellite<br>Information | Elevation | The elevation of the satellite                                             |  |
|                          | Azimuth   | Line-Of-Sight angle of the satellite                                       |  |
|                          | SNR       | Signal to Noise Ratio                                                      |  |
| Other                    | Distance  | The distance between two logging<br>points                                 |  |

BT-Q1200 Super 99® GPS Travel Recorder

| Configuration | Satulite Info                                                                                          | 📂 Data Log List                                                                                 | Photo Manager                                                                                    |
|---------------|----------------------------------------------------------------------------------------------------|-------------------------------------------------------------------------------------------------|--------------------------------------------------------------------------------------------------|
| Correction    | Basic Advanced Pro                                                                                     | ofessional                                                                                      |                                                                                                  |
|               | NHEA Se lection                                                                                        | Other Selection                                                                                 |                                                                                                  |
| User Mode     | GGA GLI GSA GS                                                                                         | V Clear All                                                                                     | Select Default                                                                                   |
|               | RMC VTG ZDA                                                                                            | Select All                                                                                      | Select for Google Earth                                                                          |
| Ohe           | UTC<br>Date Time<br>Minis Second<br>Fixed Mode<br>Valid<br>Nardjation<br>Langhode<br>Unified<br>Height | Offreemial Data<br>D DSTA<br>D DSTA<br>D DAGE<br>DGP<br>P PDOP<br>P VDOP<br>Other<br>P Distance | Statelike Indonastion<br>P RSAT<br>Stip<br>Elevation<br>Stift<br>Stift<br>Record Reason<br>P RCR |
|               | Output Period AutoLog Option                                                                           | n Log Format                                                                                    | Set                                                                                              |

#### 4. < CONFIGURATION > \ < Other>

Setup the recording method for the flash memory of BT-Q1200 under <Other>.

Click <CONFIGURATION> tab \ <Other> button.

The default setting is <Stop>. When the flash memory is full, BT-Q1200 will stop logging data. If you want to record new data, you must erase all data in the flash memory.

Click <Overwrite> to change to Overwrite method. Then system will pop up a message box to notify you "Overwrite is set". When the flash memory is full, BT-Q1200 will overwrite the memory data. So the previous data will be updated as newer.

| Cotare OPS Travel Recorder PO   | : Utility        |                |               |
|---------------------------------|------------------|----------------|---------------|
| File Configuration View Tool Le | agaaga Belp      |                |               |
| Configuration                   | Satellite Info   | 📝 DataLog List | Photo Manager |
| Connection                      | Recording Method |                |               |
| User Mode                       | Overwrite        | Stop           |               |
| Other                           |                  |                |               |
|                                 |                  |                |               |
|                                 |                  |                |               |
|                                 |                  |                |               |

#### 5. <SATELLITE INFORMATION>

Display the current satellite viewer of your BT-Q1200 at < SATELLITE INFORMATION > tab.

Click <SATELLITE INFORMATION> tab

Please review the detail description of satellite information as below.

| Item      | Description                                                                                                    |
|-----------|----------------------------------------------------------------------------------------------------|
| Date      | Date of your operation system                                                                                                    |
| Time      | Time of your operation system                                                                                                    |
| Mode      | (3D Fix/ 2D Fix/ No Fix)                                                                                                    |
| TTFF      | Time to first fix                                                                                                    |
| Latitude  | A north/south measurement of position perpendicular to                                                                                           |
|           | the earth's polar axis.                                                                                                    |
| Longitude | An east/west measurement of position in relation to the<br>Prime Meridian, an imaginary circle that passes through<br>the north and south poles. |
| Speed     | Rate of motion                                                                                                    |

BT-Q1200 Super 99® GPS Travel Recorder

| PDOP | (Positional Dilution Of Precision) ; Position accuracy;<br>3D-coordinates  |
|------|----------------------------------------------------------------------------|
| HDOP | (Horizontal Dilution Of Precision); horizontal accuracy;<br>2D-coordinates |
| VDOP | (Vertical Dilution Of Precision); vertical accuracy; height                |

 $\label{eq:click} Click <\!Hot\!> / <\!Warm\!> / <\!Cold\!> button to perform hot/warm/cold start immediately.$ 

| Item                 | Description        |
|----------------------|--------------------|
| <hot> button</hot>   | Perform hot start  |
| <warm> button</warm> | Perform warm start |
| <cold> button</cold> | Perform cold start |

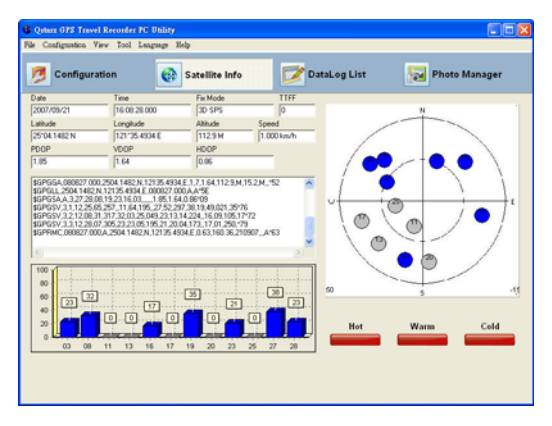

6. <DATA LOG LIST>

BT-Q1200 Super 99<sup>®</sup> GPS Travel Recorder Access the log data which is downloaded from BT-Q1200.

#### NOTE 1:

Before accessing your log data of BT-Q1200, please establish the communication between BT-Q1200 and PC with mini USB cable. (Refer to 7-3, item 2)

#### NOTE 2:

Please install Google Earth before trying to download and draw map on Google Earth. (Refer to 6-3)

- 6.1 Click <DATA LOG LIST> tab.
- 6.2 Click <Download> button to download the log data from BT-Q1200. System will pop up a dialog box for asking to save the log file. After selecting a location to save, a message box pops up to show the progress status. It will take a few minutes depending on the data volume. After completing the log data downloading, those data will be shown on data grid.

| an charge and the                                                                                 | 另在時間                                                                                                    |                 |               |           |          | 2 🔀              |              |
|---------------------------------------------------------------------------------------------------|----------------------------------------------------------------------------------------------------|-----------------|---------------|-----------|----------|------------------|--------------|
| Configuration                                                                                     | SATIND:                                                                                                    | aeg 😋           |               |           | + 6) + 0 | ŀ                | hete Manager |
| Logger Informati<br>Status:<br>Timu:<br>Distance:<br>Speed:<br>Recording Method:<br>Record Count: | Augusta Sanatana Sanatana |                 |               |           |          |                  |              |
|                                                                                                   |                                                                                                    | 4600<br>存在時的(1) | Counternation | im<br>Net | •        | 8475 (D)<br>8128 |              |
| temory Died                                                                                       |                                                                                                    |                 |               |           |          |                  |              |
| Start Log                                                                                         | Stop Log                                                                                                    |                 | 1             |           |          |                  |              |
| Demployed                                                                                         | Draw Man                                                                                                    | 5               | Trase         | Read      | 1        | Save             | Reset        |

| BT-Q1200 Super 99 | GPS Travel | Recorder |
|-------------------|------------|----------|
|-------------------|------------|----------|

| S Countration                                                                 | QP Sa                                                                 | nelline Inde  | Data Log List | Photo Manager |
|-------------------------------------------------------------------------------|-----------------------------------------------------------------------|---------------|---------------|---------------|
| Logger Information<br>Relus:<br>Time:<br>Sintence:<br>Speed:<br>Record Gouet: | Log started<br>1 second(s)<br>10 meter(s)<br>10 km/h<br>Stop<br>19995 | Coording Data | 112<br>176    |               |
| mannoty Osau.                                                                 |                                                                       |               |               |               |
| StartLog                                                                      | Stop Log                                                              |               |               |               |

6.3 Click <Draw Map> button to display your log data on Google Earth. System will pop up a dialog box for setting the data period and drawing type. After click <OK> button, system will export the log data into Google Earth to display your travel path.

#### BT-Q1200 Super 99® GPS Travel Recorder

| Configuration      | 6                                                                                                    | Satal | line info                                | 📝 Data I          | og Li | at .                   | Ph 10   | ete Manage | •   |
|--------------------|----------------------------------------------------------------------------------------------------|-------|------------------------------------------|-------------------|-------|------------------------|---------|------------|-----|
| Logger Information |                                                                                                    | Re    | cording Data                             |                   | 112   |                        |         |            |     |
| Status:            |                                                                                                    | 104   | yex lece line                            |                   | fr.O  | CAL TIME               | VINUID  | LATITUDE   | NA. |
|                    | Log started.                                                                                                    | 1     | Drew Type                                |                   |       | 210/10/12 25:05 200    | Note    | 30 000000  | N   |
| Time:              | 1 second(s)                                                                                                    | 2     |                                          |                   | -     | /10/10 12 35-06 708    | Nofe    | 90.000000  | N   |
| Distance:          | 10.meter(s)                                                                                                    | 1     | Portiliect                               |                   |       | 10/10/12 25:97 708     | Note    | 90.000000  | N   |
| Speed              | 10 km/h                                                                                                    | 4     | Anders sharts how                        | 0                 |       | /10/10 12 35 08 708    | Nolix   | 90.000000  | 16  |
|                    |                                                                                                    | 5     | Index ends to                            | 15000             | 4     | /10/10 12 25 09 708    | Note    | 90 000000  | N   |
| Recording Method:  | Stop                                                                                                    | 6     |                                          |                   | -     | /10/10 12 35 10 708    | Nolix   | 30.000000  | N   |
| Record Count:      | 20134                                                                                                    | 7     | Live Style                               |                   |       | 10/10/12 25:11 708     | Note    | 90 000000  | N   |
|                    |                                                                                                    | 0     | Pater                                    | -                 |       | /10/10 12 35 12 708    | Nofe    | 90.000000  | N   |
|                    |                                                                                                    | 9     | Long                                     | Cunter .          | -     | /10/10 12:25:13 708    | Note    | 90.000000  | N   |
|                    |                                                                                                    | 10    | Widhipienii                              | 1.0               | 2     | /10/10 12 35 14 708    | Note    | 90.000000  | N   |
|                    |                                                                                                    | 1     | Opach/(1)                                | 100               | \$    | /10/10 12:35 15 708    | Nofe    | 90.000000  | N . |
|                    |                                                                                                    | 1     |                                          |                   |       | /10/10 12 35 16 708    | Nolix   | 90.000000  | 11  |
|                    |                                                                                                    | 11    | 1.1.1.1.1.1.1.1.1.1.1.1.1.1.1.1.1.1.1.1. | 1.000             |       | /10/10 12:35 17:708    | Nofe    | 90.000000  | N   |
|                    |                                                                                                    | 14    | CV.                                      | Lancel            | 1.000 | /35/39 12 25 18 208    | Nolis   | 30 000000  | N   |
| Memory Used:       |                                                                                                    | 15    | 200                                      | 10/10/04/36 18 70 | 20    | 7/10/10 12 25 19 708   | No fe   | 90.000000  | N   |
| 10 M               |                                                                                                    | 16    | 1 3007                                   | 101004352978      | 23    | 7/16/10 12:25:20 708   | Note    | 30 100000  | N   |
|                    |                                                                                                    | 17    | 1 2007                                   | 70/10/04 35 21 70 | 200   | 27/10/10 12:35 21:708  | Note    | 90.000000  | N   |
| Start Log          | Stop Log                                                                                                    | TLP.  | 1 2007                                   | 10/10/04 25:22 70 | 20    | 07/10/10 12:25:22 708  | Nofix   | 90.000000  | N   |
| CONTRACTOR OF A    | Concession of the local division of the local division of the loca | 111   | 11 9007                                  | HANAA 95 79 700   | 1 99  | 18 MR. 45 15 16 19 194 | Min Re- | 91 00000   | 1   |

**6.4** Your travel path will be shown on Google Earth as the following image. You can check the detail information for each log point.

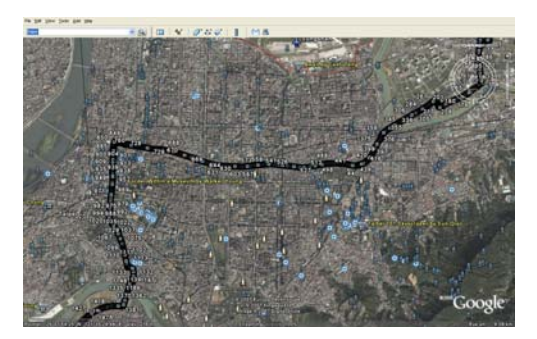

 $\label{eq:BT-Q1200} \begin{array}{c} \text{BT-Q1200 Super 99}^{\$} \mbox{ GPS Travel Recorder} \\ \textbf{6.5} \quad \mbox{Please review the other function at <DATA LOG LIST> as below.} \end{array}$ 

| Item                         | Description                                                                                                    |
|------------------------------|----------------------------------------------------------------------------------------------------|
| <start log=""> icon</start>  | Display Log status (Activation with red highlight)                                                                                                    |
| <stop log=""> icon</stop>    | Display Log status (Activation with red highlight)                                                                                                    |
| <download> button</download> | Download the log data from BT-Q1200. System<br>will pop up a dialog box for saving the log file.<br>After selecting a location to save, a message<br>box pops up to show the progress status. It will<br>take a few minutes depending on the data<br>volume. After completing the log data<br>downloading, those data will be shown on data<br>grid. |
| <draw map=""> button</draw>  | Show your log data on Google Earth.                                                                                                    |
| <erase> button</erase>       | Clear all log data from the flash memory of BT-Q1200.                                                                                                    |
| <save> button</save>         | Save the logged data in the memory of<br>BT-Q1200 into your PC. It supports CSV file,<br>GPX file, NMEA file, Google Earth file, PLT file,<br>and Text file format.                                                                                                    |
| <read> button</read>         | Open log file that saved as before                                                                                                    |
| <reset> button</reset>       | Reset your BT-Q1200 and reload to factory setting.                                                                                                    |

#### 7. <Photo Manager>

Allow you to manage the log files downloaded from BT-Q1200, combine GPS data with photos by Geotagging, and create KMZ file supported by Google Earth.

- 7.1 Click < Photo manager > tab \ <GPS Log Manager> button.
  - 7.1.2 On the "GPS Log Files" column is the log files from default location on the hard-disc (C:\Program Files\Qstarz\Travel Recorder PC Utility V3). You can add, delete, and delete all by clicking right button of mouse to show the function menu and executing each function.

BT-Q1200 Super 99® GPS Travel Recorder

| Colars OPS Trav    | el Recorder PC | Otility          |                |               |
|--------------------|----------------|------------------|----------------|---------------|
| File Configuration | Virw Tool Lang | roage Help       |                |               |
| 🝠 Configur         | ation          | 🚱 Satellite Info | 📝 DataLog List | Photo Manager |
| GPS Log Manager    | Photo Viewer   |                  |                | Geotag Photo  |
| GPS Log Files      | Time Zon       |                  |                |               |
| View Leg           |                |                  |                | Create KMZ    |

**7.1.3** Select one log file from "GPS Log File" column and then click <View Log> to show the log data on data grid.

| G Quince GP2 Travel<br>File Configuration Yo | Recorder I<br>aw Tool I                                  | NC Blility<br>Language Hidp                                                                                                    |                                                                                                    |                                                       |                                                                                                    |         |               |
|----------------------------------------------|----------------------------------------------------------|----------------------------------------------------------------------------------------------------|----------------------------------------------------------------------------------------------------|-------------------------------------------------------|----------------------------------------------------------------------------------------------------|---------|---------------|
| 🦻 Configura                                  | tion                                                     | 🚱 Satell                                                                                                    | lite Info                                                                                                    |                                                       | Datal                                                                                                    | og List | Photo Manager |
| GPS Log Manager  <br>GPS Log Files           | Photo View<br>Time 2                                     | ••• <br>Zone [-0                                                                                                    | 2                                                                                                    |                                                       |                                                                                                    |         | Geotag Photo  |
| 2007/92/11/06 54                             | BADEX<br>1<br>2<br>3<br>4<br>5<br>6<br>7<br>8<br>9<br>10 | DATE TIME<br>2007/05/08 19 19 21<br>2007/05/08 19 19 24<br>2007/05/08 19 19 26<br>2007/05/08 19 19 26<br>2007/05/08 19 19 26<br>2007/05/08 19 19 20<br>2007/05/08 19 19 29<br>2007/05/08 19 19 19 30<br>2007/05/08 19 19 19 20 | LATITUDE<br>25.073766<br>25.073676<br>25.073676<br>25.073867<br>25.073022<br>25.073080<br>25.073748<br>25.073748<br>25.074748<br>25.074018<br>25.074154 | N/S<br>N<br>N<br>N<br>N<br>N<br>N<br>N<br>N<br>N<br>N | LONGITUDE E.AV<br>121 591123 E<br>121 591194 E<br>121 591194 E<br>121 591197 E<br>121 591197 E<br>121 591197 E<br>121 591197 E<br>121 591197 E<br>121 591198 E<br>121 591050 E<br>121 591051 E | PHOTO   |               |
| View Log<br>Log Split                        | 11<br>12<br>13<br>14<br>15<br>16<br>17<br>18<br>19       | 2007/05/08 15 15 33<br>2007/05/08 15 15 34<br>2007/05/08 15 15 34<br>2007/05/08 15 15 35<br>2007/05/08 15 15 36<br>2007/05/08 15 19 30<br>2007/05/08 15 15 40<br>2007/05/08 15 15 40                                           | 25.074285<br>25.074297<br>25.074499<br>25.074699<br>25.07499<br>25.074957<br>25.074957<br>25.074957<br>25.074945<br>25.074945                           | N<br>N<br>N<br>N<br>N<br>N<br>N<br>N                  | 121 591050 E<br>121 591064 E<br>121 591070 E<br>121 591070 E<br>121 591055 E<br>121 591065 E<br>121 591043 E<br>121 591043 E<br>121 591043 E                                                   |         | Create KMZ    |

7.1.4 Adjust the shown time by selecting time zone according to the local time Note: all the date/time data is recorded as Greenwich time.

| Configura       | son Qr Satellite Info Data Log L                 | Ast Photo Manager |
|-----------------|--------------------------------------------------|-------------------|
| PS Log Manager  | Photo Viewer                                     | Gastra Photo      |
| PS Log Files    | Time Zone                                        |                   |
| 00709271119.bm  | INDEXIDATE T                                     |                   |
| 00709271125.bin | 1 2007/0 -9 R07 N 121.534785 E                   |                   |
| x0710011744.bm  | 2 2007/0 +9.5 97 N 121 534422 E                  |                   |
|                 | 3 2007/00+11 14 85 N 121.533960 E                |                   |
|                 | 4 2007/0 *12 06 N 121 533570 E                   |                   |
|                 | 5 2007/09/301/2/09/12/29/068/44 N 121 533210 E   |                   |
|                 | 6 2007/09/30 12:05:15 25:068533 N 121:532976 E   |                   |
|                 | 7 2007/09/30 12:05:18 25:060946 N 121 532908 E   |                   |
|                 | 8 2007/09/30 12:05:21 25:069395 N 121:532975 E   |                   |
|                 | 9 2007/09/30 12:05:24 25:069767 N 121:533056 E   |                   |
|                 | 10 2007/09/30 12:05:27 25:070219 N 121 530135 E  |                   |
|                 | 11 2007/09/30 12:05:30 25:070663 N 121:533191 E  |                   |
|                 | 12 2007/09/00 12:05:00 25:071122 N 121:500212 E  |                   |
| View Log        | 13 2007/09/30 12:05:36 25:071604 N 121 533245 E  |                   |
|                 | 14 2007/09/30 12:05:29 25:072091 N 121:533267 E  | Create KMZ        |
|                 | 15 2007/09/30 12:05 42 25:072560 N 121 533260 E  |                   |
|                 | 16 2007/09/30 12:05:45 25:07:3011 N 121:530215 E | Shaw KM7 an Goa   |
| -               | 17 2007/09/30 12:05:40 25:073428 N 121 533144 E  | Show Kint an ove  |
| Log Split       | 18 2007/09/30 12:05:51 25:073746 N 121:532975 E  |                   |
| (Contraction)   | 19 2007/09/30 12:05:54 25:074018 N 121:532731 E  |                   |
| 7110            | 20 2007/09/30 12:05:57 25:074199 N 121 532386 E  |                   |

**7.1.5** Click <Log Split> button to split the log file you select. System will pop up a function window allowing you to do the split procedure.

| Total L | og Time             | 205.00      |      | 007/00/00 14/02/21  | Select |
|---------|---------------------|-------------|------|---------------------|--------|
| Log St  | an. 2007/05/301     | ~ 00.00 ~ 6 | .04. | 2007703730 14:07:21 | Save   |
| Select  | From \$1007/032631  | ~1          | 0.   | 2007/09/30 14:07:21 | Exit   |
| INDEX   | DATE TIME           | LATITUDE    | N/5  | LONGITUDEEAW        |        |
| 1       | 2007/08/30 12:05:00 | 25.066887   | Ν    | 121.534785 E        |        |
| 2       | 2007/09/30 12:05:03 | 25.067197   | N    | 121.534422 E        |        |
| 3       | 2007/09/30 12:05:06 | 25.067485   | N    | 121.533960 E        |        |
| 4       | 2007/09/30 12 05:09 | 25.067806   | Ν    | 121.533570 E        |        |
| 5       | 2007/09/30 12:05:12 | 25.068144   | Ν    | 121.533210 E        |        |
| 6       | 2007/09/30 12:05 15 | 25.068533   | N    | 121.532976 E        |        |
| 7       | 2007/09/30 12:05:18 | 25.068946   | N    | 121.532908 E        |        |
| 8       | 2007/08/30 12:05:21 | 25.069355   | N    | 121.532975 E        |        |
| 9       | 2007/09/30 12:05:24 | 25.069767   | N    | 121.533056 E        |        |
| 10      | 2007/09/30 12:05:27 | 25.070219   | N    | 121.533135 E        |        |
| 11      | 2007/08/30 12:05:30 | 25 070663   | 24   | 121 533191 F        | 5      |

BT-Q1200 Super 99® GPS Travel Recorder

7.1.6 Input a time range on "Select from: ~ To:" you want to keep and click "Select" to include these data range, and then click "Save " to save the split log file.

| Deter Ditter                                                                                                    |                                                                                                    |     |                                                                                                    |                                                                       |                                      |                           |        |           |
|----------------------------------------------------------------------------------------------------|----------------------------------------------------------------------------------------------------|-----|----------------------------------------------------------------------------------------------------|-----------------------------------------------------------------------|--------------------------------------|---------------------------|--------|-----------|
| TotalLog Texe<br>Log Stat: 2007/05/30 12:05:00 - Eve: 2007/05/30 14:07:21                                                                                                    |                                                                                                    |     | Select                                                                                                    |                                                                       | Data Log List                        | Photo Manager             |        |           |
| Select Franc                                                                                                    | 2007/09/2012/05/20                                                                                                    | -Te | 2007/05/30 14:07:21                                                                                                    | E                                                                     |                                      |                           | Gentag | Photo     |
| HIDO:         DATE 1           2         2007/0           3         2007/0           4         2007/0           5         2007/0           6         2007/0           7         2007/0           8         2007/0           9         2007/0           9         2007/0           9         2007/0           9         2007/0           9         2007/0           9         2007/0           9         2007/0 | He Latitut<br>2015/00/2015/00/2010/00/2015/00/2000/20 |     | Construct EAU<br>12152/2014 E<br>12152/2014 E<br>12152/2006 E<br>12152/2006 E<br>12152/2006 E<br>12152/2014 E<br>12152/2014 E<br>1215 | SATING<br>BATHO<br>Recet<br>AR<br>Satistics<br>Satistics<br>Satistics | DebLog<br>Devaad<br>Devaad<br>Devaad |                           |        | F.        |
|                                                                                                    | Log SpB                                                                                                    | )   | 15 2807/08/3<br>36 2807/08/3<br>17 2807/08/3<br>18 2807/08/3                                                                                                    | MRT THINK                                                             | 6400<br>06800                        | Fangle<br>(CET MLR(* cvd) | •      | 870<br>ba |

7.2 Click < Photo Manger> tab \ < Photo Viewer> button

Please select path of image file on the left side. The file names would appear below and preview of the file would appear on center.

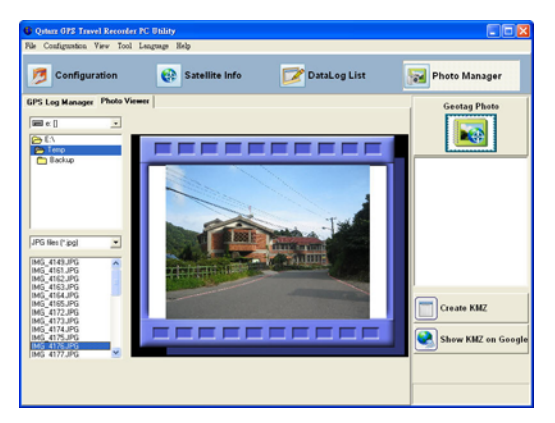

7.3 Click <Geotag Photo> button to start Geotagging the photos. System will automatically geotag photos with GPS position data if one has the same time as the other.

Note: Before Geotagging, please make sure to select the log file and corresponding photos.

7.4 Click <Create KMZ> button to create KMZ file supported by Google Earth after geotagging photos.

Note: The processing time depends on the performance of your computer and the number and image size of your pictures. To accelerate the process, it may suggest to adjust the image resolution before creating KMZ file.

7.5 Click <Show KMZ on Google> button to show the KMZ file you just created on Google Earth.

#### 8 <Toolbar>

- 8.1 <File> \ <Exit> exit the program
- 8.2 <Configuration> \ <Connection> refer to 7-3, item 2 <Configuration> \ <User Mode> \ <Basic> <Advanced> <Professional> refer to 7-3, item 3 <Configuration> \ <Other> refer to 7-3, item 4
- 8.3 <View> \ <Satellite information> refer to 7-5
- 8.4 <Tool> \ <Data Log List> refer to 7-6

<Tool> \ <Photo Manager> refer to 7-7

<Tool> \ <Option> you can adjust the way to show speed format and time zone where you are located here.

BT-Q1200 Super 99® GPS Travel Recorder

| Show Speed<br>km/h<br>mph<br>knots/h | Show Time<br>Time Zone GMT 8<br>Day Light Saving Time 0 | \$<br>\$   |
|--------------------------------------|---------------------------------------------------------|------------|
|                                      | Savi                                                    | e and Exit |

<Tool> \ <Security> Enable the security function to protect your setting from unauthorized modification.

| Security  |           |
|-----------|-----------|
| 📀 Enable  | C Disable |
| User Name | User      |
| PassWord  | *****     |
| Confirm 🛛 | ****      |
|           |           |
| OK        | Cancel    |

8.5 <Language> Nine languages supported allow you to change language instantly depending on your preference, including Chinese Traditional, Chinese Simplified, English, German, Japanese, French, Italian, Portuguese, and Spanish.

| 🕼 Qatare GF3 Travel Recorder FC Utility 🔹 💽 🔀 |                                                        |        |                 |               |  |  |
|-----------------------------------------------|--------------------------------------------------------|--------|-----------------|---------------|--|--|
| File Configuration view Tool                  | Lignage Help                                           |        |                 |               |  |  |
| Configuration                                 | Chinese Traditional<br>Chinese Simplified<br>• English | e Info | 📝 Data Log List | Photo Manager |  |  |
| Connection                                    | Japanese<br>French<br>Italian                          |        |                 |               |  |  |
| User Mode                                     | Spanish                                                | Ь      |                 |               |  |  |

**8.6** <Help> \ <Document> display the user manual.

<Help> \ <About> display the software detail information.

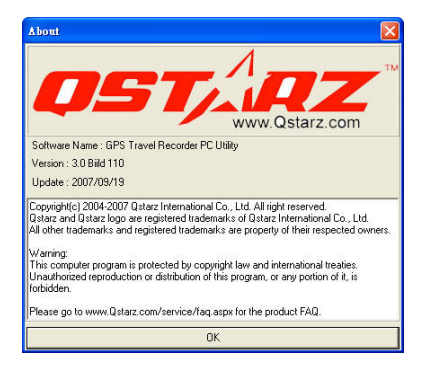

## 8. Useful reference Applications on the internet

### 8-1. locr GPS Photo

BT-Q1200 is the member of locr GPS Photo certified product. This utility can integrate travel log and digital photos by date/time to show your photos on the map directly. After the integration, the current GPS coordinates also can be imported to your digital photos for the further application. Please find the installation file for Windows XP/Vista or Symbian system in Qstarz GPS CD. Go to <a href="http://www.locr.com">http://www.locr.com</a> for the further information.

|                                                                                                    | - <b>11</b>                                                                                       |                                                                                                    |                                                                                           |                     |                                                                                                    |
|----------------------------------------------------------------------------------------------------|---------------------------------------------------------------------------------------------------|----------------------------------------------------------------------------------------------------|-------------------------------------------------------------------------------------------|---------------------|----------------------------------------------------------------------------------------------------|
| tatas                                                                                                    |                                                                                                   |                                                                                                    |                                                                                           |                     | The Party Sectors The American State Library                                                                                                    |
| ive .                                                                                                    | 1000                                                                                              | (abre )                                                                                                    | Langing .                                                                                 | · Past              | The second second                                                                                                    |
| MT IN THE PARTY                                                                                                    | 27.75 300 45 16.75                                                                                | 10.2000                                                                                                    | 10.01010                                                                                  | 100000              | Ante State                                                                                                    |
| 10 1214-00                                                                                                    | 27.15200610.484.47                                                                                | 122674                                                                                                    | 10.04144                                                                                  |                     |                                                                                                    |
| NO IDITIO                                                                                                    | 20 30 2006 10 51 67                                                                               | 12 20300                                                                                                    | 10 53250                                                                                  | 2                   | I deserve I de la la la la la la la la la la la la la                                                                                                    |
| MG 1211_PG                                                                                                    | 23 38 2006 18 61 12                                                                               | 12,25365                                                                                                    | 12.63202                                                                                  | ÷ 1                 |                                                                                                    |
| NG 1217,PG                                                                                                    | 22 20 2006 10 61 22                                                                               | 1154004                                                                                                    | 5.87325                                                                                   | 1.                  |                                                                                                    |
| NO. WILLIAM                                                                                                    | 20.002006 10.00100                                                                                | 12,896                                                                                                    | TLALIN.                                                                                   |                     | Set and the second set of the second set of the second second s<br>second second s<br>second second sec |
| M. SURLAG                                                                                                    | 21.01208/1928-21                                                                                  | 12,586                                                                                                    | MARCA/                                                                                    |                     | The second second second second second second                                                                                                    |
| NG_NOLIPS                                                                                                    | 21.38.2004 (8.25.53                                                                               | 12,27030                                                                                                    | 12,53397                                                                                  |                     | the second second second second second second second second second second second second second second second se                                                                                                    |
| NG_WELLING                                                                                                    | 21.00.2004 (8.25.56                                                                               | 12,27012                                                                                                    | 10.53420                                                                                  |                     | The second second states and second second second second                                                                                                    |
| DRL BHER DR                                                                                                    | 21.28 2004 19:24:04                                                                               | 12,27085                                                                                                    | 92,53402                                                                                  |                     | An induction of the second second sec    |
| DRL Mide_CMI                                                                                                    | 21 18 7604 TT 78 N                                                                                | \$2,7750K                                                                                                    | 87,53593                                                                                  |                     |                                                                                                    |
| 00_501.00                                                                                                    | 21.057006 1976.51                                                                                 | 12,277,28                                                                                                    | 97,55793                                                                                  |                     | a contract for the second second second second second second second second second second second second second s                                                                                                    |
| DAT'REN'S CON                                                                                                    | 21.30.2004 18.24.08                                                                               | 12,27000                                                                                                    | 10.55725                                                                                  |                     | COMPANY CONTRACTOR AND AND A CONTRACT AND A CONTRACTACT AND A CONTRACT AND A CONTRACT AND A CONTRACTACT AND A CONTRACTACT AND     |
| M0_9415_P0                                                                                                    | 22.38,2006 19.37.00                                                                               | 12,27002                                                                                                    | 10.53725                                                                                  |                     | And a second of the second second second                                                                                                    |
|                                                                                                    |                                                                                                   |                                                                                                    |                                                                                           |                     |                                                                                                    |
| Add.                                                                                                    | 1                                                                                                 |                                                                                                    | - Deres                                                                                   |                     | BIGLASCHORE DATE THE THERE AND                                                                                                    |
| Add.                                                                                                    | 1                                                                                                 |                                                                                                    |                                                                                           | -                   | Congletic Company Conversion Congletic Congletic Conglet    |
| Add<br>P.S. Tanka<br>Narre                                                                                                    | J Sat See                                                                                         |                                                                                                    | Therease<br>Indicates                                                                     |                     | BrandsZhengy Janes<br>BrandsZhengy Janes<br>Golden Carloss Res Paul Pages - Inte<br>Advence Letitude Sg 228 Aungehaufer 15 51207777778                                                                                                    |
| Add<br>Fj. Taxtes<br>Same<br>2005a (J. num<br>2005a (J. num<br>2005a ( | Jan den<br>a tre di da acci da a<br>tre di da acci da a<br>tre di da acci da a<br>pi da acci da a | 17.15 (<br>17.15 (<br>17.15)))))))))))))))))))))))))))))))))))                                                                                                    | Deres                                                                                     | 4                   | Advector from the second second secon    |
| Add<br>F§ Twens<br>North of Hart<br>SECTION COLO<br>Traffice To 1                                                                                                    | Jan des<br>1747 (file act) (s.<br>5 Tor (file act) (s.<br>7 de Nore (s.                           | 17.88<br>(12.20<br>(13.95<br>(13.95)<br>(13.95)<br>( | Tot case<br>754,3007 19 a<br>34,3007 20 8<br>34,3007 20 8<br>34,3007 20 8<br>34,3007 20 8 | e                   | Advance Real Department of the Second Second    |
| Act.<br>FETana<br>Norma<br>Decoderic recto<br>Decoderic recto<br>Numerice Tart                                                                                                    | 2 Tot See<br>2 To: 01 as 2021 9:<br>5 To: 01 as 2021 9:<br>9: 33 7009 10:                         |                                                                                                    | Dance<br>To Case<br>7 34 2007 10 4<br>10 2007 22 -0<br>10 2008 10 7                       | 4 4<br>2 12<br>7 14 | Advector Restriction of the second second se    |

### 8-2. GPSBabel

This utility can transfer your NMEA file to GPX file or other format. Please go to <a href="http://www.gpsbabel.org">http://www.gpsbabel.org</a> for free download.

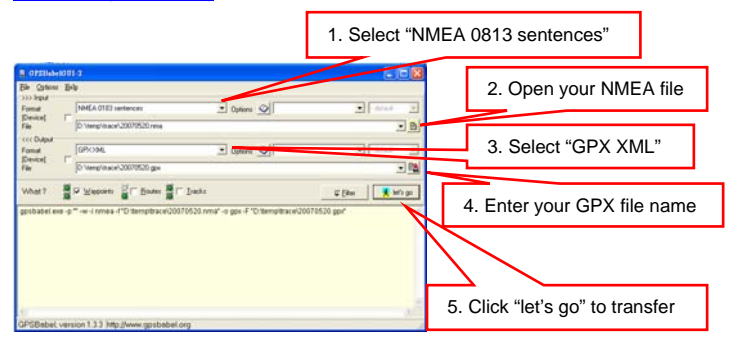

## 8-3. SPORTSMATE

This web site can share your travel log with your friends. Before sharing your trip, please apply a new account first. Please go to <a href="http://www.ttsm.com">http://www.ttsm.com</a> for the further information.

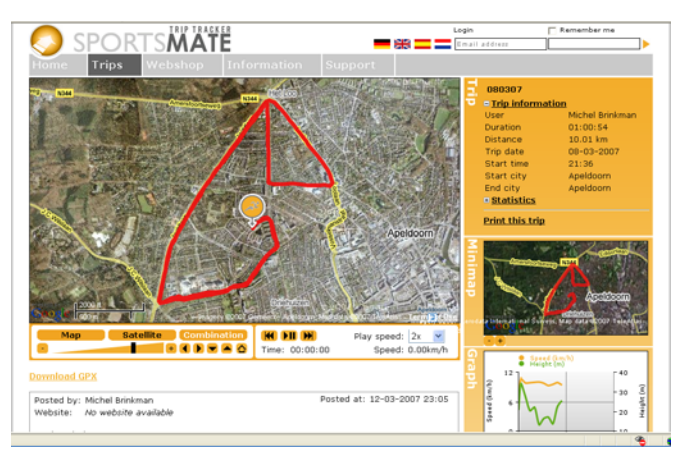

### 8-4. JetPhoto Studio

This utility can integrate travel log and digital photos by date/time to show your photos on the map directly. After the integration, the current GPS coordinates also can be imported to your digital photos for the further application. Please go to <a href="http://www.jetphotosoft.com">http://www.jetphotosoft.com</a> for free download.

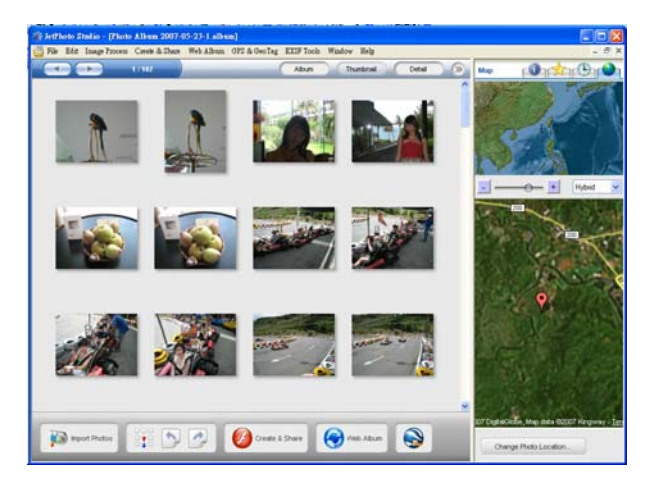

### 8-5. VeoGeo

This website allows you to combine travel log and video by date/time to show your video on the map directly. Please go to <a href="http://www.veogeo.com">www.veogeo.com</a> for further information and register for a free new account.

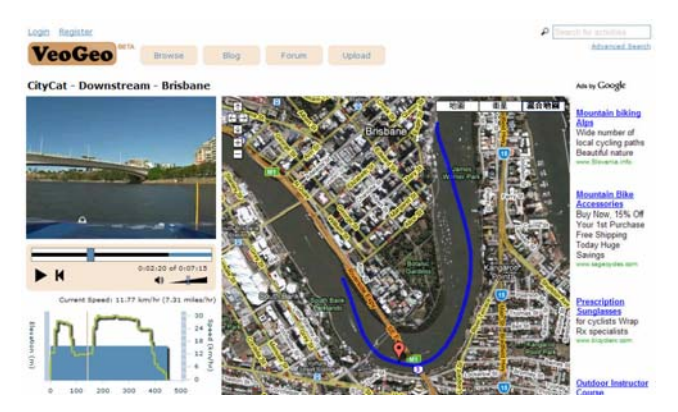

## 9. Trouble Shooting

| Question                                                                                  | Answer                                                                                                    |
|-------------------------------------------------------------------------------------------|----------------------------------------------------------------------------------------------------|
| Can BT-Q1200 be<br>used to navigate<br>when travel log is<br>on?                          | Yes, you can use BT-Q1200 to navigate when travel log is on simultaneously.                                                                                                    |
| I lost my travel<br>charger and<br>battery. Where can<br>I find replacements<br>for both? | DC Input range of BT-Q1200 is 4.5~5.5V. You can use a travel charger which support DC output range from 4.5~5.5V. You can also use a common mini USB cable to charge your unit via the laptop. Besides, The battery for BT-Q1200 is compatible with Nokia N73. The battery model is BP-6M.                                                                                                    |
| How can I know if<br>my memory is full?                                                   | If you see the orange GPS light turns from orange to solid<br>blue, that means the memory is full.                                                                                                    |
| I noticed that the<br>internal clock time<br>is 1 hour behind,<br>how can I do?           | There is no internal clock delay; it is UTC time<br>(Greenwich time) that confused you. For local time, you<br>can adjust under <tools <option="" \=""> and see the local<br/>Date/Time under "Satellite Information" tab of utility.</tools>                                                                                                    |
| Can the logged<br>data be<br>downloaded by<br>Bluetooth?                                  | So far Bluetooth function is not a standard component on<br>laptop. So we didn't perform the download via Bluetooth<br>interface. BT-Q1200 is designed to download data via<br>USB interface.                                                                                                    |
| My BT-Q1200<br>could not use 48<br>hours?                                                 | BT-Q1200 can use 48 hours under the optimum<br>environment. GPS would need more power consumption<br>when keep trying a position fix, seeking Bluetooth<br>connection, or under an unstable environment (bad<br>weather, forest, buildings). Those would take GPS more<br>calculation and power consumption. So it would spend<br>more power consumption. After the red LED light is<br>blanking, it still can be used for your navigation without<br>any problem. |

## 10. Appendix

Navigate as a Bluetooth GPS Receiver with Handheld devices

# 10-1. Activate the Bluetooth function in your PDA/Smart phone or PC

Before activating the Bluetooth function in your PDA/PC, please switch BT-Q1200 to <NAV> position for paring and check if your device is equipped with Bluetooth function. If not, you may need to acquire an optional CF/SD Bluetooth card or Bluetooth dongle.

#### NOTE 1:

BT-Q1200 would be identified as"iBT-GPS" under Bluetooth Manager. In further use, you just need to click it to connect to this GPS Travel Recorder.

#### NOTE 2:

The pairing procedure is required to execute in the first time only. And the pass code is "0000" if required.

#### NOTE 3:

Select correct com port and baud rate : 115200 under your navigation software (Most of navigation software can auto-detect Bluetooth Com port, so you do not need to setup manually).

### BT-Q1200 Super 99<sup>®</sup> GPS Travel Recorder 10-2. Create Bluetooth Setting (Windows Mobile 5 for Pocket PC)

- 1. Switch your Bluetooth Receiver on.
- 2. Tap the Bluetooth icon at the bottom.

3. Check "Turn on Bluetooth".

| tart Start              | at 📢 8:49                                                                                                    |
|-------------------------|----------------------------------------------------------------------------------------------------|
| Chursday, July 07       | , 2005                                                                                                    |
| 🔓 Tap here to set own   | per information                                                                                                    |
| No unread message       |                                                                                                    |
| 🖞 No tasks              |                                                                                                    |
| No upcoming appo        | intments                                                                                                    |
| Tap here to sign in     |                                                                                                    |
| P Device unlocked       |                                                                                                    |
|                         |                                                                                                    |
|                         |                                                                                                    |
|                         |                                                                                                    |
|                         |                                                                                                    |
|                         | 4.                                                                                                    |
| Calendar                | Contacts                                                                                                    |
| Second State Management | And the second second s |
| file Settings           | ## <b>4</b> € 11:16 ok                                                                                                    |
| Bluetooth               |                                                                                                    |
| Turp on Bluetooth       |                                                                                                    |
| Make this device        | discoverable to other                                                                                                    |
| devices                 |                                                                                                    |
|                         |                                                                                                    |
|                         |                                                                                                    |
|                         |                                                                                                    |
|                         |                                                                                                    |
|                         |                                                                                                    |
|                         |                                                                                                    |
|                         |                                                                                                    |
|                         |                                                                                                    |
| Mode Devices COM Pr     | orts                                                                                                    |

4. Tap the "Devices" tab, and then tap "New Partnership".

| fig Settings                                                   | 🚑 📢 8:49 🛛 ok                                |
|----------------------------------------------------------------|----------------------------------------------|
| Bluetooth                                                      |                                              |
| Tap New Partnership<br>Bluetooth devices. Taj<br>its settings. | to scan for other<br>p on a device to modify |
| New Partnership                                                |                                              |
|                                                                |                                              |
|                                                                |                                              |
|                                                                |                                              |
| Mode Devices COM                                               | Ports                                        |
|                                                                |                                              |

- 5. System will search for all Bluetooth devices. 6. Select "iBT-GPS" device, and tap "Next".

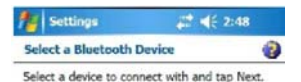

| BT-GPS |         |
|--------|---------|
|        |         |
|        |         |
| Cancel | Refresh |

## 7. Enter Passkey "0000" if required, and then tap "Next".

| Nettings      |                     | 2:50   |
|---------------|---------------------|--------|
| Enter Passk   | ey                  | 0      |
| Enter a passk | ey to establish a s | secure |

| Passkey: | **** |
|----------|------|
|          |      |

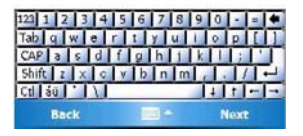

8. Check "Serial Port", and then tap "Finish".

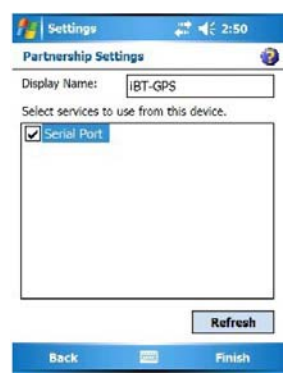

## 9. The "iBT-GPS" device will be established in the list.

10. Tap the "COM Ports" tab, and select "New Outgoing Port".

| file Settings                                                  | 🗱 📢 2:51 🛛 🙀                                 |
|----------------------------------------------------------------|----------------------------------------------|
| Bluetooth                                                      |                                              |
| Tap New Partnership<br>Bluetooth devices. Tay<br>its settings. | to scan for other<br>o on a device to modify |
| New Partnership                                                | 3                                            |
| Mode Devices COM                                               | Ports                                        |
|                                                                |                                              |

| <b>1</b> 8                           | ettings                                              |                                                    | - # <b>*</b> •{{                       | 2:51                          | ok  |
|--------------------------------------|------------------------------------------------------|----------------------------------------------------|----------------------------------------|-------------------------------|-----|
| Blueta                               | ooth                                                 |                                                    |                                        |                               |     |
| To cor<br>Port. 1<br>New 1<br>hold a | nnect to a<br>To allow o<br>ncoming f<br>in existing | device, ta<br>ther device<br>Port. For of<br>port. | o New Out<br>is to conne<br>her option | going<br>ict, tap<br>s, tap i | and |
| Inco<br>New                          | ming Part<br>Outgaing                                | : (COM7)<br>  Port                                 |                                        |                               |     |
| Mode                                 | Devices                                              | COM Ports                                          |                                        |                               |     |

#### 11. Select the "iBT-GPS", and then tap "Next".

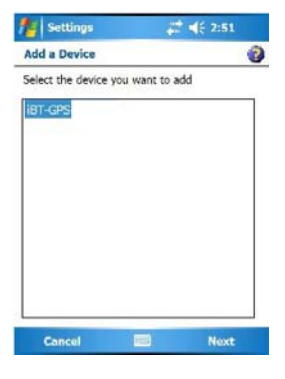

12. Uncheck "Secure Connection", and select a COM port (for example, COM 8) from the "Port:". Then tap "Finish".

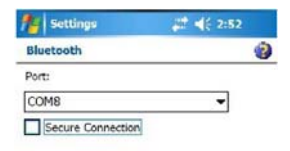

|--|

13. The "iBT-GPS" with its COM port will be shown on the list.

| fi Setti                                            | ngs                                                         | #                                         | € 2:52                                | ok  |
|-----------------------------------------------------|-------------------------------------------------------------|-------------------------------------------|---------------------------------------|-----|
| Bluetooth                                           |                                                             |                                           |                                       |     |
| To connec<br>Port. To al<br>New Incor<br>hold an ex | t to a devic<br>low other d<br>ning Port. F<br>isting port. | e, tap New<br>levices to d<br>for other o | Outgoing<br>onnect, ta<br>ptions, tap | and |
| IBT-GPS                                             | (COM8)                                                      |                                           |                                       |     |
| Incoming                                            | Port (COI                                                   | M7)                                       |                                       |     |
| New Out                                             | going Port                                                  |                                           |                                       |     |
| Mode Dev                                            | ices COM                                                    | Ports                                     |                                       |     |
|                                                     |                                                             |                                           |                                       |     |

### 10-3. Start your navigation software

Activate your navigation software and make sure to select the correct "COM Port".

#### NOTE 1:

In the map software such as TomTom, you might need to change preference and set "Other Bluetooth GPS Device" according to PDA/phone model. In some case please consult map software company to vary the setting if you have issue on positioning.

#### NOTE 2:

There might be specific setting requirement per navigation software. Such as Tomtom, please delete other GPS settings under Tomtom software, and keep one only.

### 10-4. Safety Notices

#### R&TTE / CE Notice

This device is confirmed to comply with the requirements set out in the Council Directive on the Approximation of the Laws of the Member States relating to Electromagnetic Compatibility (89/336/EEC), Low-voltage Directive (73/23/EEC) and the Amendment Directive(93/68/EEC), the procedures given in European Council Directive 99/5/EC and 89/336/EEC.

The equipment was passed. The test was performed according to the following European standards: EN 300 328-2 V.1.2.1 (2001-08) EN 301 489-1 V.1.4.1 (2002-04) / EN 301 489-17 V.1.2.1 (2002-04) EN 50371: 2002 EN 60950: 2000

#### FCC Notice

This device complies with part 15 of the FCC rules. Operation is subject to the following two conditions:

- 1. This device may not cause harmful interference.
- 2. This device must accept any interference received, including interference that may cause undesired operation.

Spec. is subject to change without prior notice.

All rights reserved. All registered trademark is belong to their respected companies.